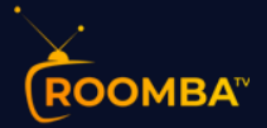

# **Roomba TV** Software Installation Guide for Samsung Smart TV

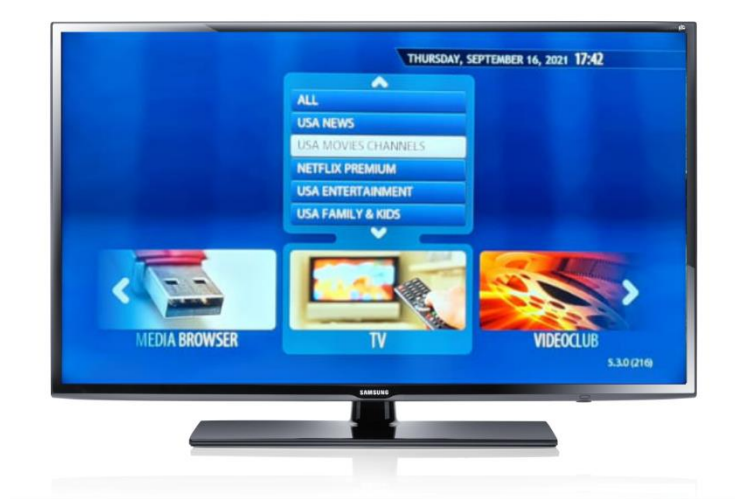

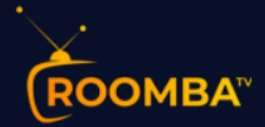

# Table of Contents

| 1 | About Smart-STB application |     |
|---|-----------------------------|-----|
| 2 | Installation                | 3   |
| 3 | Roomba TV Platform          | 9   |
|   | 3.1 TV                      |     |
|   | 3.2 VIDEOCLUB               |     |
|   | 3.3 TV SERIES               |     |
| 4 | Contact Us                  | 144 |

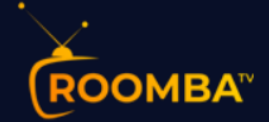

# **1 About Smart-STB application**

Smart-STB (Set-top app) is an Android application that can be installed on Samsung or LG Smart TVs. This app enables you to have IPTV service (i.e., Roomba TV) on a portal similar to a classic STB/MAG box with all characteristics that can be expected from a Cable TV provider.

# **2** Installation

For better streaming quality experience, we highly suggest you use a network connection via Ethernet cable (also known as LAN connection) in connecting your Smart TV to your internet box or router. LAN connection provides:

- a more stable connection
- higher bandwidth and no latency

#### NOTE: Depending on your Samsung TV model version the following images may vary.

1. Turn on your Smart TV, then open the Samsung Smart Hub and click on Apps.

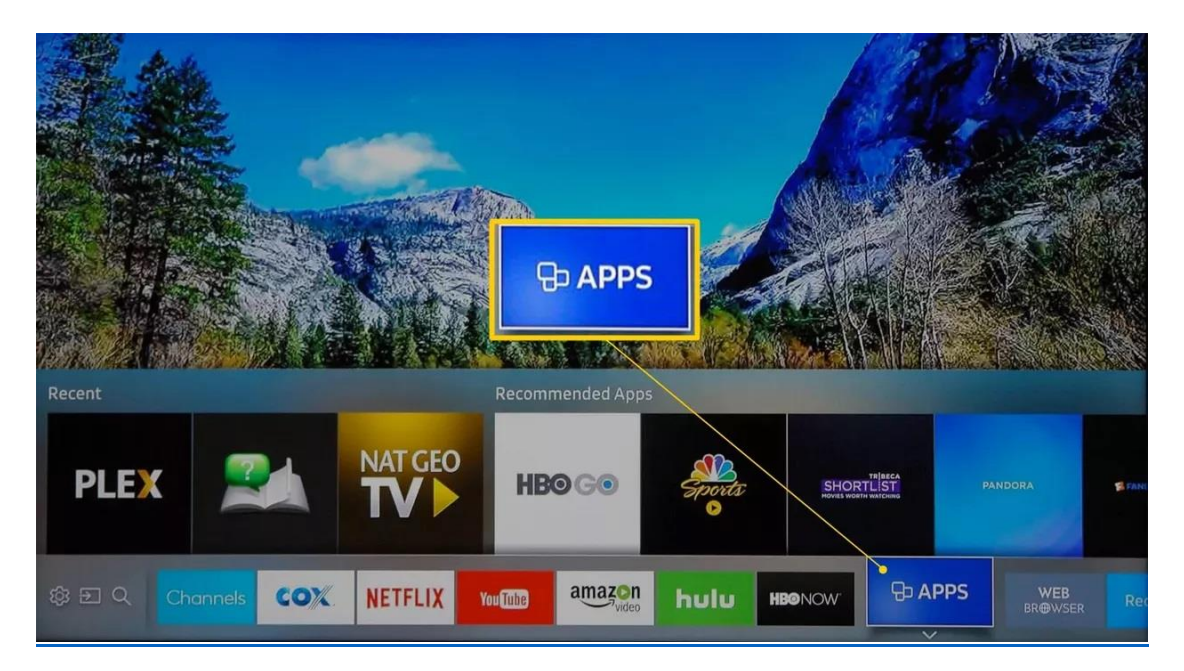

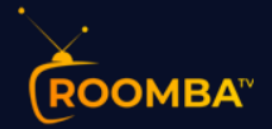

| ତ APPS   |                 |              |                  |                | ۹ 🔘                 |
|----------|-----------------|--------------|------------------|----------------|---------------------|
| My Apps  | What's New      | Most Popular | Video            | Lifestyle      | Entertainment       |
|          |                 |              |                  |                |                     |
| NETFLIX  | amazon<br>video | HB@NOW"      | ⊻<br>Sports<br>o | PANDORA        | vimeo               |
| You Tube | hulu            | ©<br>HB⊙ G∙  |                  | ¥ FANDANGONOW. | ¥<br>Weart<br>RADIO |
|          |                 |              |                  |                | ঠ্টে Options        |
|          |                 |              |                  |                |                     |

2. Go to the **Search** icon. Input "**Smart STB**" on the search bar, then hit **Search**.

3. When the **Smart STB** app appears on the search result, click on it then hit **DOWNLOAD/INSTALL** to start the installation process. Click on **RUN** afterwards.

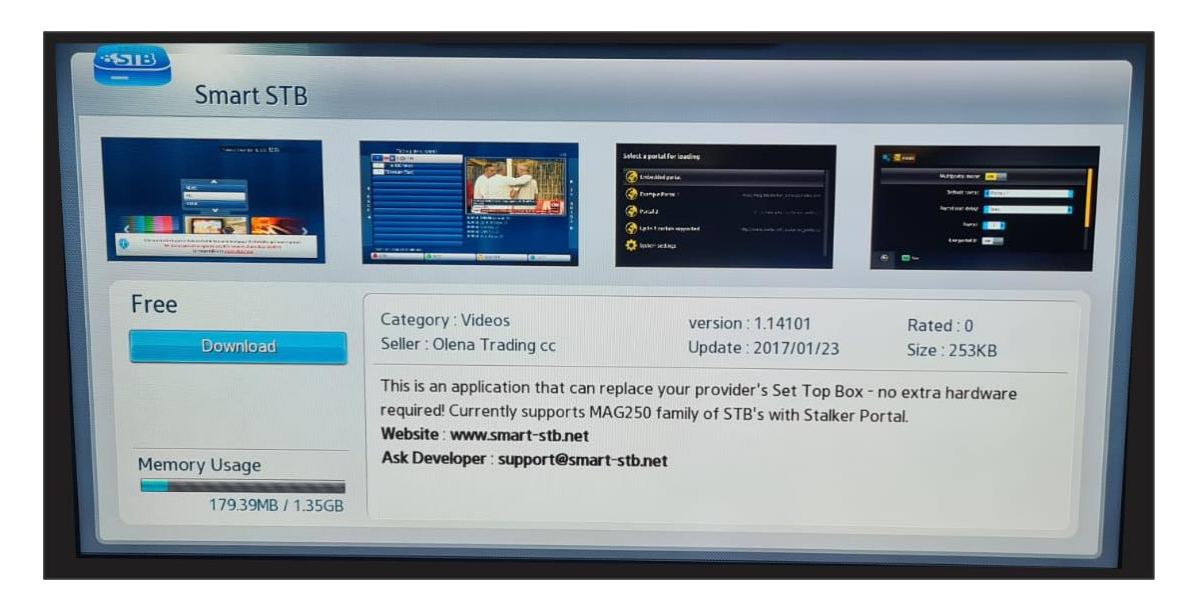

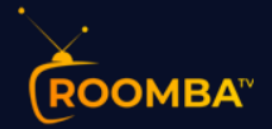

4. Once the "Loading portal..." finishes loading, a similar screen will be presented like shown below

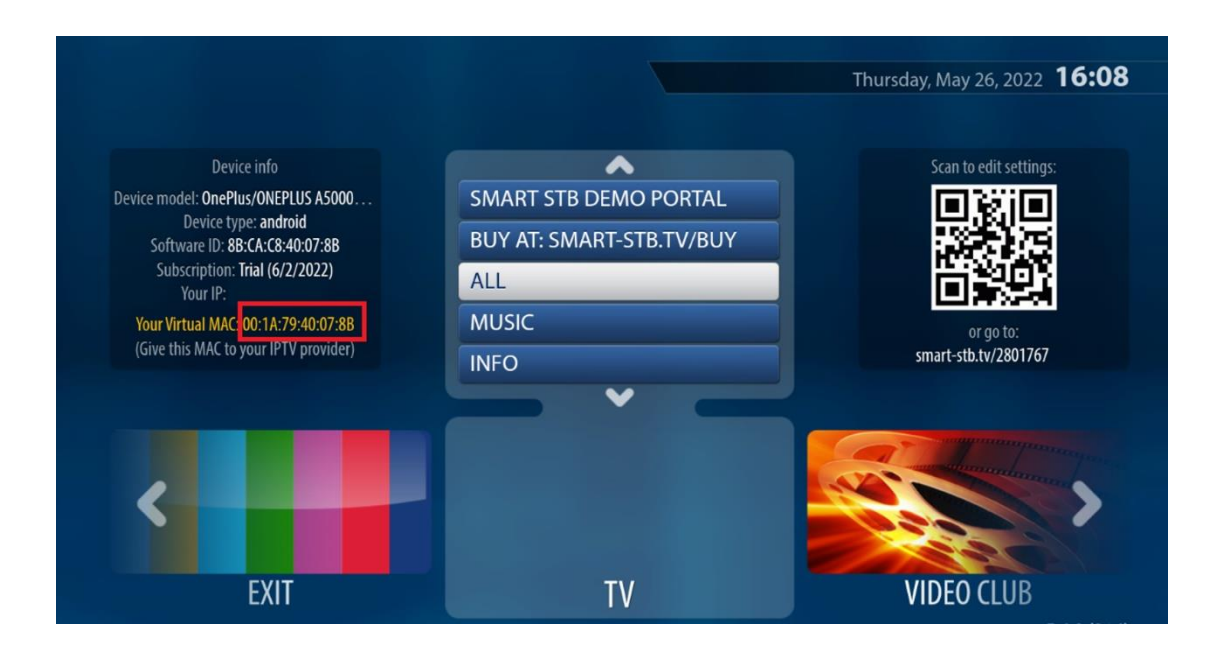

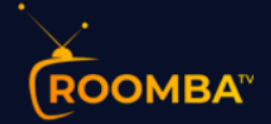

5. To allow your Smart TV device connect to the Roomba TV platform, you will require to input the **Virtual MAC address** shown above in red into the Roomba TV order page, once done, select your bouquets and finish the order checkout process.

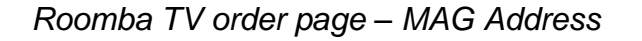

|                         | Additional Required Information                             |   |
|-------------------------|-------------------------------------------------------------|---|
| Select Product Type     |                                                             |   |
| MAG                     |                                                             | ~ |
| MAG Address             |                                                             |   |
|                         |                                                             |   |
| Format 00:1A:79:12:34:5 | 5A                                                          |   |
| Select Bouquets         |                                                             |   |
| Leave empty for al      | l bouquets                                                  |   |
|                         | Select Bouquets                                             |   |
| 😮 Have o                | uestions? Contact our sales team for assistance. Click here |   |
|                         |                                                             |   |

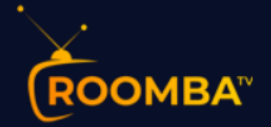

6. Once Step 5 is completed, open a browser in your PC or Mobile and copy the smartstb.tv link you see on the right section of your screen. This will configure the Roomba TV MAG Portal required to load our content.

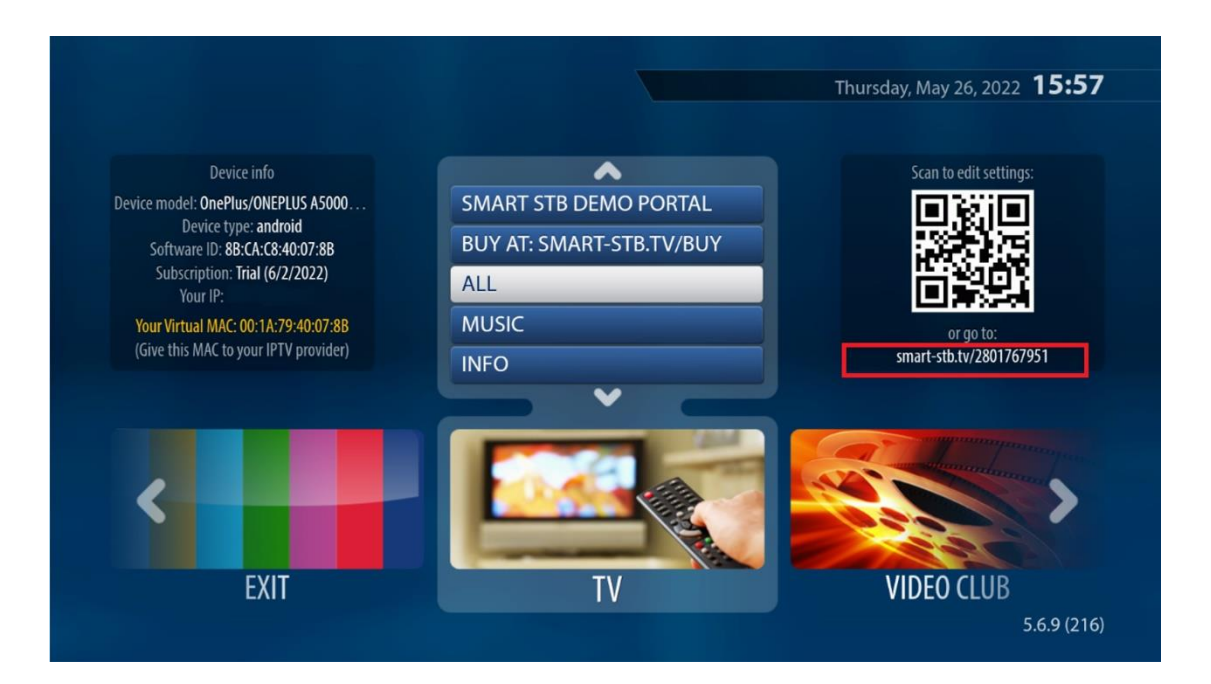

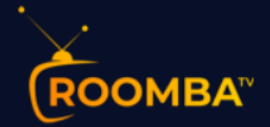

- 7. On the smart-stb.tv website, submit the following details:
  - 1) Portal Name: Roomba TV
  - 2) Portal URL: <u>http://mag.roomba.tv/portalstb</u>
  - 3) Then click on "Update Portal #1"

| SMART STB<br>Change portals on Android (OnePlus/ONEPLUS A5000/OnePlus5)<br>vMAC: 00:1A:79:40:07:8B                    |                |                            |                  |          |          |
|----------------------------------------------------------------------------------------------------|----------------|----------------------------|------------------|----------|----------|
| Portal #1 has been changed.<br>Please <u>Reboot application</u> (or exit and start it again) to get your new portals! |                |                            |                  |          |          |
| Default portal (this is the portal your app will load next time is started) : 1 Change default portal                 |                |                            |                  |          |          |
| Portal #1:                                                                                                    | Roomba TV 2    | http://mag.roomba.tv/porta | Update Portal #1 | <b>←</b> | <u> </u> |
| Portal #2:                                                                                                    | Portal #2 name | https://portal-url.tld/c/  | Update Portal #2 |          |          |
| Portal #3:                                                                                                    | Portal #3 name | https://portal-url.tld/c/  | Update Portal #3 |          |          |
| Portal #4:                                                                                                    | Portal #4 name | https://portal-url.tld/c/  | Update Portal #4 |          |          |
| Portal #5:                                                                                                    | Portal #5 name | https://portal-url.tld/c/  | Update Portal #5 |          |          |
| Portal #6:                                                                                                    | Portal #6 name | https://portal-url.tld/c/  | Update Portal #6 |          |          |
| Portal #7:                                                                                                    | Portal #7 name | https://portal-url.tld/c/  | Update Portal #7 |          |          |
| Portal #8:                                                                                                    | Portal #8 name | https://portal-url.tld/c/  | Update Portal #8 |          |          |

- 8. After you have successfully completed the form on the **Smart-STB website**, proceed to your Smart TV, then go to Settings and click on Reboot Application. If you can't find this option, simply exit the application and start it again.
- 9. Once the application restarts, our MAG Poral will load and your Smart TV will be connected to the Roomba TV platform.

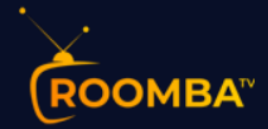

**3 Roomba TV Platform** 

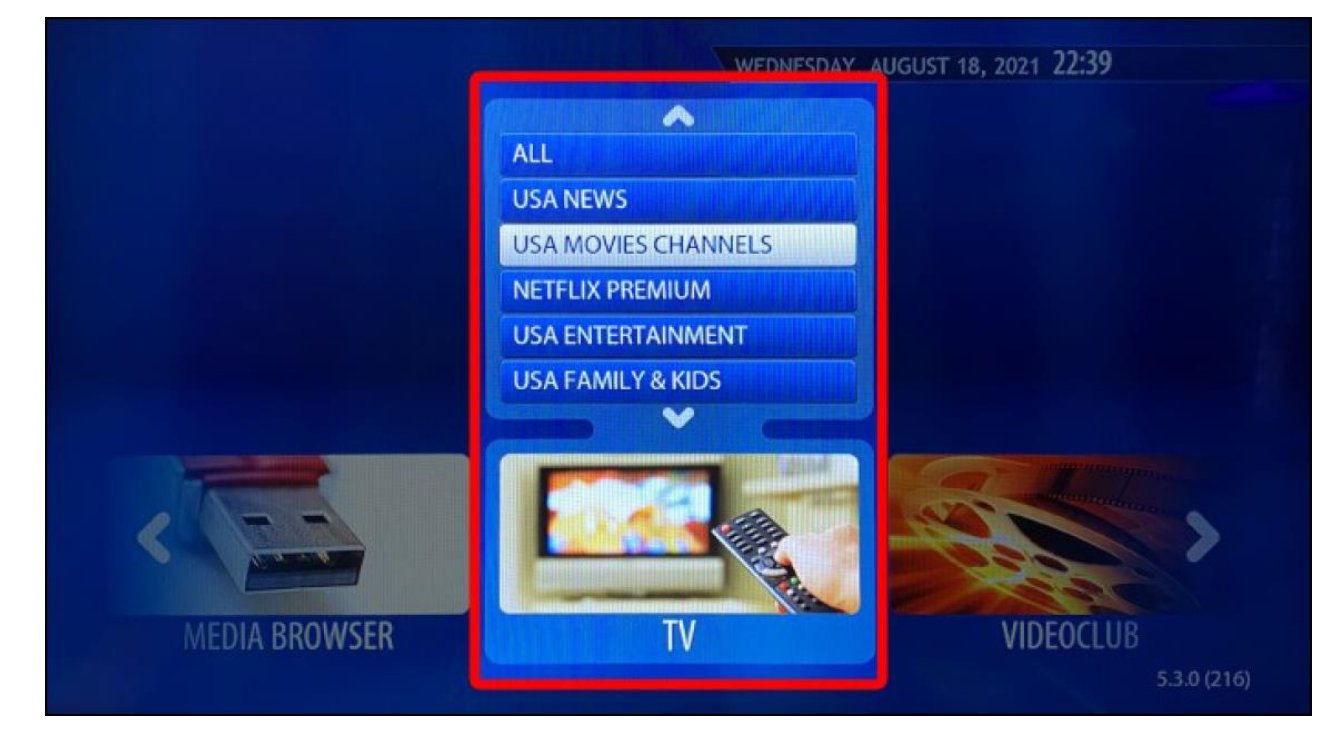

The Roomba TV consists of the following features:

- TV
- Videoclub
- TV Series
- Radio

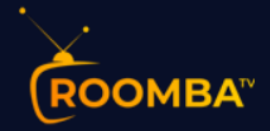

## 3.1 TV

The TV section provides you the category list of all the available TV channels, movies channels, etc. To watch a TV channel, select from the category list, then click on a channel that you would like to watch.

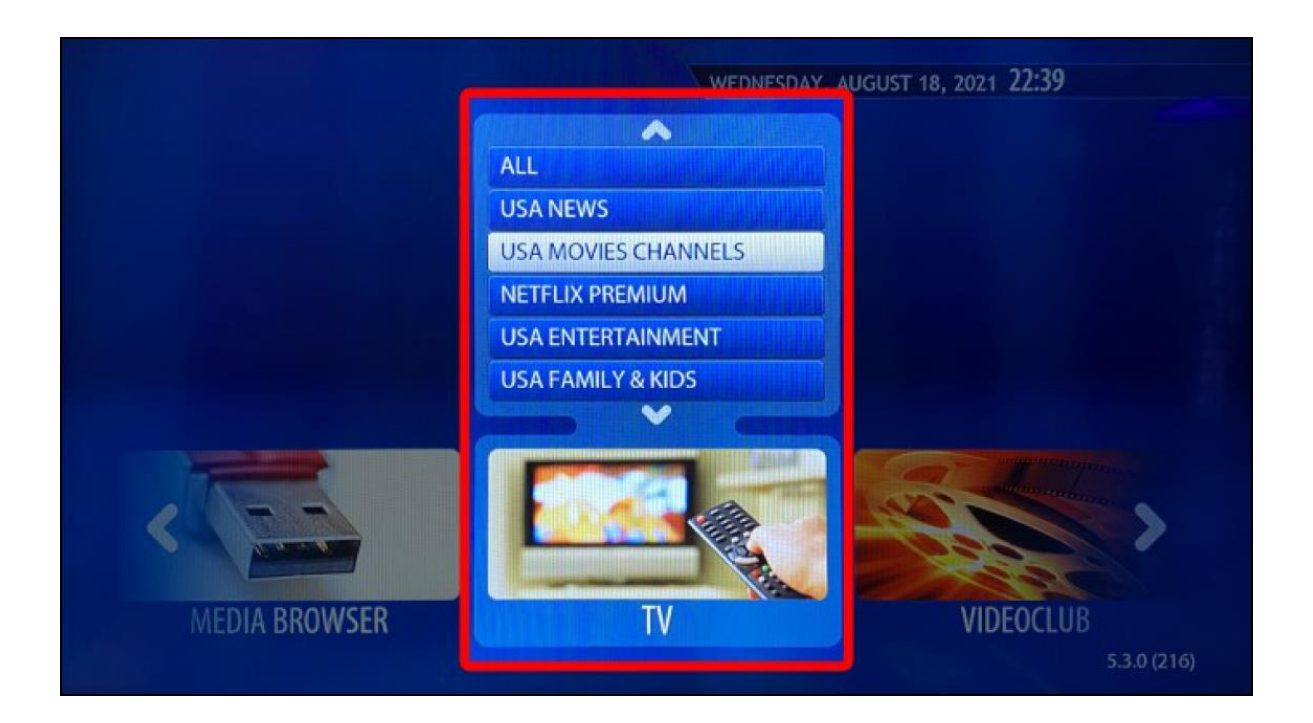

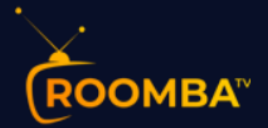

#### Example of a TV channel playing

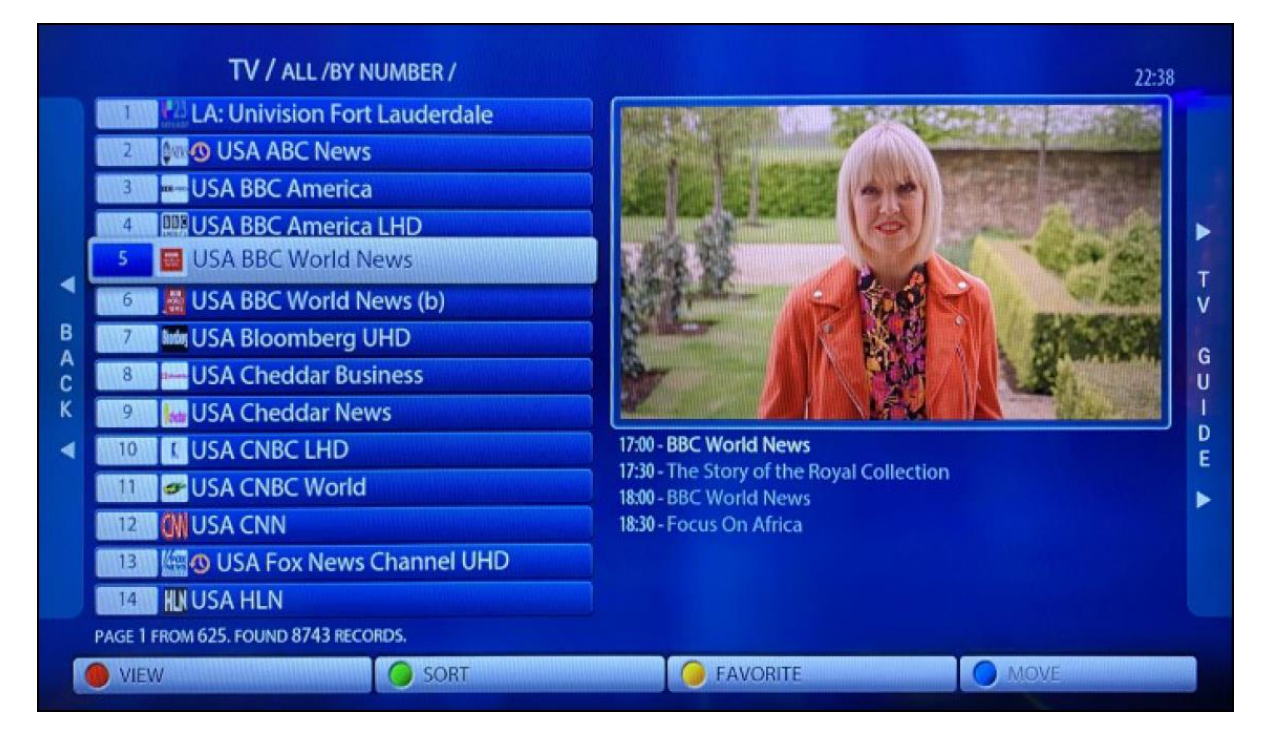

Some TV channels has an EPG (Electronic Program Guide) available. If a selected TV channel includes an EPG, it will be displayed under the video player.

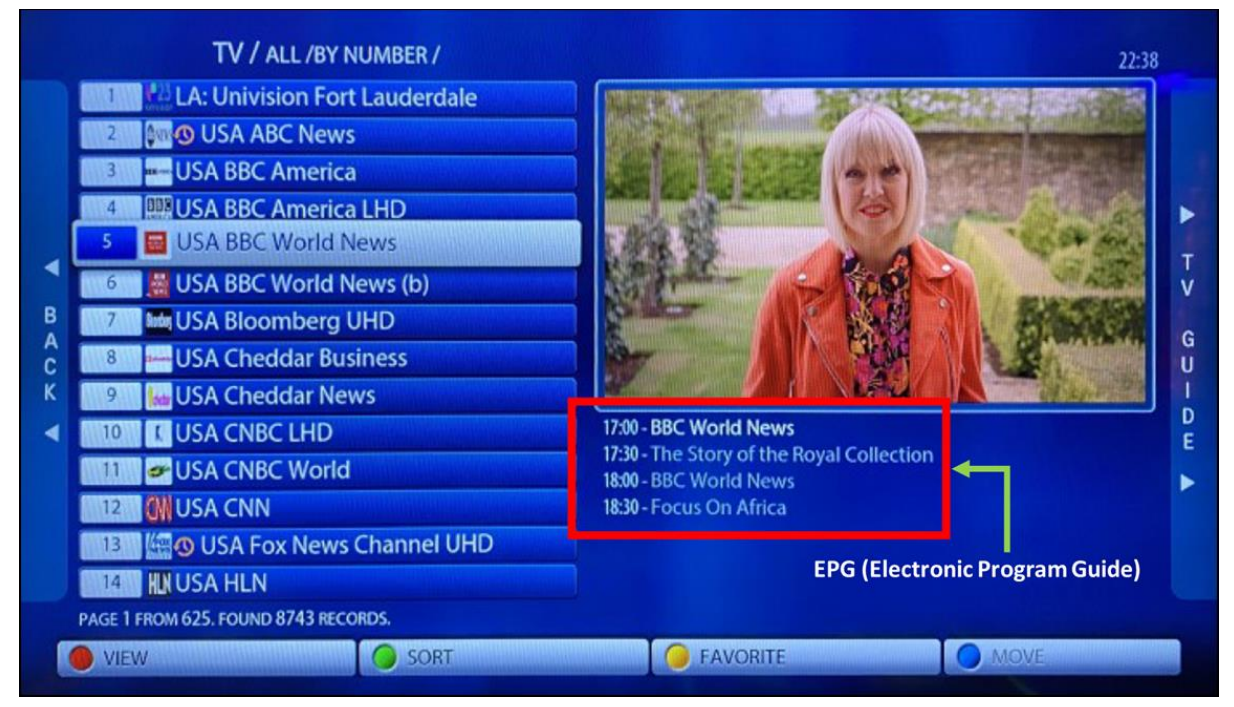

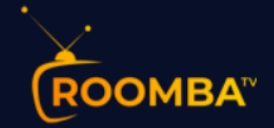

# 3.2 VIDEOCLUB

The Videoclub section contains the category list of all the available movie genres (i.e., action, sci-fi, etc.), new releases, etc. To watch a movie, select from the category list, then click on a specific movie that you would like to watch.

|    | WEDNESDAY, AUGUST 18, 2021 22:41                                                                                                    |             |  |
|----|----------------------------------------------------------------------------------------------------|-------------|--|
|    | MOVIES-WWE RAWSMACK                                                                                                    |             |  |
|    | MOVIES-CAM/TS                                                                                                    |             |  |
|    | ALL                                                                                                    |             |  |
|    | MOVIES-NEW RELEASES                                                                                                    |             |  |
|    | MOVIE-SCI-FI                                                                                                    |             |  |
|    |                                                                                                    |             |  |
|    | and and a state of the state of the state of | ,           |  |
| TV | VIDEOCLUB                                                                                                    | TV SERIES   |  |
|    |                                                                                                    | 5.3.0 (216) |  |

#### Example of a selected movie

|   | VideoClub / ALL /BY ADDTIME /                |       |                                       |
|---|----------------------------------------------|-------|---------------------------------------|
|   | HD Prime Cut (1972)                          | Today | Rating: 7.1                           |
|   | HD Snake Eyes: G.I. Joe Origins (2021)       | Today | Genre: Action, Adventure              |
|   | HD Takers (2010)                             | Today | Year: 2021-07-22 Length: 121 min.     |
|   | HD Ip Man: Kung Fu Master (2019)             | Today |                                       |
|   | HD Free State of Jones (2016)                | Today | B B B B B B B B B B B B B B B B B B B |
|   | HD Dungeons & Dragons: Wrath of the Drago    | Today |                                       |
| B | HD Blood: The Last Vampire (2009)            | Today | I A COL I                             |
| ĉ | HD Crime Story (2021)                        | Today |                                       |
| K | HD Battle for Terra (2007)                   | Today |                                       |
| • | HD The Peanut Butter Falcon (2019)           | Today | SNRKE EYES                            |
|   | HD Hunt for the Wilderpeople (2016)          | Today |                                       |
|   | HD Fantastic Beasts and Where to Find Them ( | Today |                                       |
|   | HD Survive (2021)                            | Today |                                       |
|   | HD The Fall (2006)                           | Today |                                       |
|   | PAGE 1 FROM 2130. FOUND 29812 RECORDS.       |       |                                       |
|   | VIEW SORT                                    | FAVOF | RITE FIND                             |

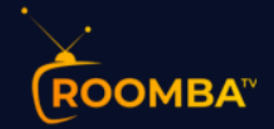

## 3.3 TV SERIES

The TV Series section contains the category list of all the available TV series by genre (i.e., documentary, drama, family etc.). To watch a series, select from the category list, then click on a specific series that you would like to watch.

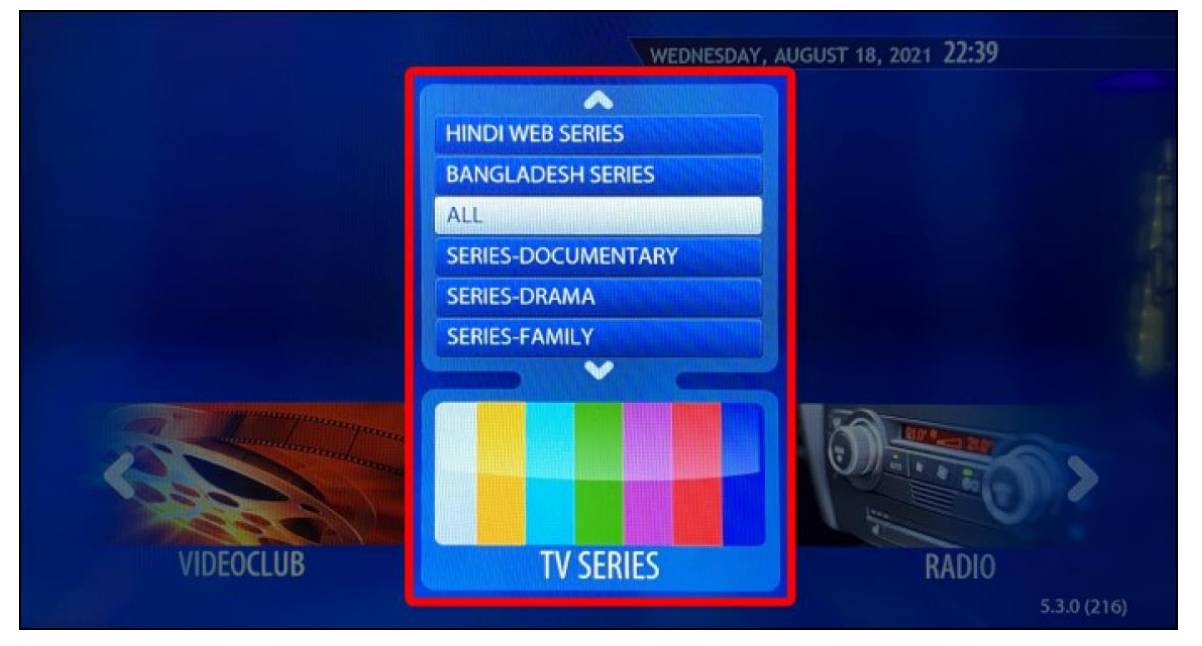

#### Example of a selected TV series

|   | TV Series / ALL /BY ADDTIME /                 |           |                                   |
|---|-----------------------------------------------|-----------|-----------------------------------|
|   | HD VH1 Family Reunion: Love & Hip Hop Edition | Today     | Rating: 8                         |
|   | HD Below Deck Mediterranean                   | Yesterday | Genre: Reality                    |
|   | HD Real Time with Bill Maher                  | Yesterday | Year: 2021-02-09 Length: N/a min. |
|   | HD Last Week Tonight with John Oliver         | Yesterday |                                   |
|   | HD Titans                                     | Yesterday | B                                 |
|   | HD Rick and Morty                             | Yesterday |                                   |
| B | HD The Wall                                   | Last Week |                                   |
| ĉ | HD Love Island (2015)                         | Last Week |                                   |
| K | HD Godfather of Harlem                        | Last Week |                                   |
| • | HD Tyler Perry's Sistas                       | Last Week |                                   |
|   | HD Without a Trace                            | Last Week |                                   |
|   | HD Big Brother                                | Last Week |                                   |
|   | HD Tyler Perry's The Haves and the Have Nots  | Last Week |                                   |
|   | HD Power Book III: Raising Kanan              | Last Week |                                   |
|   | PAGE 1 FROM 381. FOUND 5324 RECORDS.          |           |                                   |
|   | VIEW SORT                                     |           | FAVORITE                          |

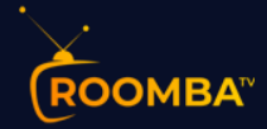

# 4 Contact Us

For inquiries or concerns about your account, you may submit a support ticket to the link below:

https://clients.roomba.tv/clientarea.php